## 校務支援サービス『School Engine』と『EVE MA』の連携

株式会社ディー・ディー・エス 営業本部 営業技術部

1 校務支援サービス「School Engine」との連携

株式会社システムディの校務支援サービス「School Engine」のログイン画面を EVE MA ID マネージ ャーに登録することで、これまで利用していたログイン画面に EVE MA の認証画面を適用することがで きます。

適用後は、ログイン認証時に、これまで手入力していた所属コード、教職員コード、パスワードを EVE MA ID マネージャーが代理入力するため、ユーザーは、EVE MA の認証を行うだけで校務支援システム にログインできるようになります。

- 2 校務支援サービスの登録方法
  - (ア) ID Manager アプリケーションの追加
    - ① EVE MA 管理ツールにログインしてドメインのプロパティを開き、[EVE] [アプリケーション]を表示します。
    - ② 「[50006] ID Manager application plugin」を選択して [追加] ボタンをクリックします。
    - ③ [ID Manager アプリケーションの追加] 画面で名称等を設定します。
  - (イ) 校務支援サービスの登録
    - 追加したアプリケーションを選択して「詳細」ボタンを押下し、「アプリケーションの登録」
       画面が表示します。

| <b>这</b><br>23項           |                                                                                                    |
|---------------------------|----------------------------------------------------------------------------------------------------|
| Generative D<br>ファイル(F)   | Dirgstanesコービーンコンピューター - × School Engineの評解 (ID Manager:51015) × ×                                                                                                    |
|                           | アプリケーション名(以)<br>ince<br>ince<br>in |
|                           | 5000-1: アブリアーション(指制は設定されていません     重要(む) クリア(ひ)     5000-2 登録を取     ー・使ユーサーによる、ID、パスワードの更新を許可する(い)     50000-3 送出情報の設定、で設定したコーサーロ     マリア ひ     パワートの修理、形式で3     「0000-1: 送出情報の設定」で設定したパスワード マ     パワートの修理、形式で3     「0000-1: 送出情報の設定」で設定したパスワード マ                                                                                                    |
|                           |                                                                                                    |
| # > © 😋 菺 🛱 <u>&lt;</u> © | <ul> <li>▲ 월 전 ● A 2017/10/28</li> </ul>                                                                                                    |

ID マネージャー詳細画面

- ② 対象アプリケーションとなる校務支援サービス「School Engine」を起動します。
- ③ EVE MA の「アプリケーションの登録」画面で虫めがねアイコンを、対象アプリケーション にドラッグ & ドロップします。

| - (2)市<br>         | <ul> <li></li></ul>                                                                                                    | - 🗆 X                                                                                                    |
|--------------------|----------------------------------------------------------------------------------------------------|----------------------------------------------------------------------------------------------------|
| School Engine      | D Manser登録名(4) [britted<br>株式会社<br>タイトル(7) [britted<br>プロこス名(7)<br>ロークード(0)<br>ローイス(2) ・ 20<br>ズムを用<br>だ低でード<br>Wedow(W)<br>⑧ KeyGend(2)<br>第日の日本には、10<br>日本の日本の日本の日本の日本の日本の日本の日本の日本の日本の日本の日本の日本の日 | <ul> <li>○完全一致</li> <li>○完全一致</li> <li>○有約(0)</li> <li>○自約送出(0)</li> <li>□自約送出(0)</li> <li>□月数(0)</li> <li>□月数(0)</li> <li>□月(0)</li> <li>□月(0)</li> <li>□月(0)</li> <li>□月(0)</li> <li>□月(0)</li> <li>□月(0)</li> <li>□月(0)</li> <li>□月(0)</li> <li>□月(0)</li> <li>□月(0)</li> <li>□月(0)</li> <li>□月(0)</li> <li>□月(0)</li> <li>□月(0)</li> <li>□月(0)</li> <li>□月(0)</li> <li>□月(0)</li> <li>□[1]</li> <li>□[1]</li> <li>[</li></ul> |
| l                  | 作版日時: 2017/10/28 13:08:32 更新日時:                                                                                                    |                                                                                                    |
|                    | 4w/E6                                                                                                    |                                                                                                    |
| 📲 🔎 🗅  🤶 🍋 🚔 🚄 🎯 🌋 | へ 書 記 4                                                                                                    | ■ A 13:36<br>2017/10/28                                                                                                    |

虫めがねアイコンを、対象アプリケーションにドラッグ&ドロップ

④ 校務支援システムのログイン画面の情報を取得後、ログインに必要な情報を設定します。

| School Engine<br>Control School School School Engine<br>Control School Scho |                                                                                                  | -         -         X           ジ売金一款         ジ売金一款           ジ売金一款         ジ売金一款           ジ売金一款         ジ売金の           ジ売金の         ジ売金の           ジョ数3000         運動輸送回の           ジラ数3000         運動輸送回の           ワク数数から         シーン |
|----------------------------------------------------------------------------------------------------|--------------------------------------------------------------------------------------------------|----------------------------------------------------------------------------------------------------|
| # 2 □ @ 2 ■ 1 2 < @ A                                                                                                    | 1017.127-FR92A 7.227-F Grad Hase<br>来なシ 2017.1573 Grad Hase<br>(FLAELIN: 2017/16/28 136932 更新日時: | (-2.#-16).<br>12.2.4.+160.<br>21.167<br>4.+2.224.00                                                                                                    |

ログインに必要な情報を設定(全体図)

## D172150

| ID Mana      | eer登錄名(N):         | 校務支援システム             |                         |                                                                                                    |                   |  |
|--------------|--------------------|----------------------|-------------------------|----------------------------------------------------------------------------------------------------|-------------------|--|
| 検出条件         |                    |                      |                         |                                                                                                    |                   |  |
|              | タイトル(T):           | 校務支援システム te@chernavi |                         |                                                                                                    | ☑ 完全一致            |  |
|              | ブロセス名(P):          | iexplore.exe         | xplore exe              |                                                                                                    |                   |  |
| 2            | キーワード(K):          | http://edix2017.sc   | hoolengine.jp/edix2017/ |                                                                                                    | ☑ 完全一致            |  |
|              | サイズ(Z)             | 624 × 432            |                         |                                                                                                    |                   |  |
| 送出モード コントロ   |                    | V                    | 送出データ                   | A onclick="form                                                                                                    | ✓ 有奶(G) ✓ 自動送出(Q) |  |
| 送出モード コントロール |                    | Þ                    | 送出データ                   | HTML                                                                                                    | ☑ 有効(G)           |  |
| Web(H)       | フリノン<br>広 テキフトボックフ | ボックフ                 | 予備ID-1                  | <pre><a <="" <input="" name="frage" onclick="form" pre=""></a></pre>                                                                                                    |                   |  |
| Window(W)    | 応テキスト              | ボックス                 | ユーザーID                  | <input frr<="" name="frr&lt;/td&gt;&lt;td rowspan=2&gt;テスト実行(S)_&lt;/td&gt;&lt;/tr&gt;&lt;tr&gt;&lt;td&gt;KeySend(Y)&lt;/td&gt;&lt;td&gt;「「テキスト&lt;/td&gt;&lt;td&gt;ボックス&lt;/td&gt;&lt;td&gt;_ ,&lt;/td&gt;&lt;td&gt;&lt;input name=" td=""/> |                   |  |
|              | 回パスワ-              | -ドボックス               | パスワード                   | <input logir<="" name="frr&lt;/td&gt;&lt;td&gt;ログ設定(*)&lt;/td&gt;&lt;/tr&gt;&lt;tr&gt;&lt;td&gt;&lt;/td&gt;&lt;td&gt;ボタン&lt;/td&gt;&lt;td&gt;&lt;/td&gt;&lt;td&gt;クリック&lt;/td&gt;&lt;td&gt;&lt;button id=" td=""/> <td></td>                  |                   |  |
|              | ■ボタン               |                      |                         | <input name="bti</td> <td>(2 -H L(F)</td>                                                                                                    | (2 -H L(F)        |  |
|              |                    |                      |                         |                                                                                                    | 1.7×-F(F)_        |  |
|              |                    |                      |                         |                                                                                                    | エクスポート(E)         |  |
|              |                    |                      |                         |                                                                                                    |                   |  |

ログインに必要な情報を設定(登録画面)

- 3 校務支援サービスへのログイン
  - (ア)認証の流れ(EVE MA 連携前)

EVE MA との連携前は、校務支援サービスに対して所属コード、教職員コード、パスワードの 手入力が必要です。

① クライアント端末ヘログオンし、校務支援システムを起動します。

| 2016<br>2016 |                                                                                                    |                     |
|--------------|----------------------------------------------------------------------------------------------------|---------------------|
|              | <ul> <li>G. 145.13053/advaniel: www.dg.per</li> <li>F. goldevice: antikological policy and modernic active lape davie</li> </ul> | = *                 |
| 商品管理システム     | ログイン<br>                                                                                                    |                     |
|              |                                                                                                    |                     |
|              |                                                                                                    |                     |
| <b>1</b> 2 0 | é e m él 🛩 ©                                                                                                    | ^ 90 ₩ Ø 4 ♥ A 1848 |

② 所属コード、教職員コード、パスワードを手入力します。

| 2016<br>2016 |                                                                                       |                                  |
|--------------|---------------------------------------------------------------------------------------|----------------------------------|
|              | 🗿 MD-BHV2. schehlter en sideren ingene                                                | - n ×                            |
|              | an organization and and and an all the all the statements and on many organization at |                                  |
| 商品管理システム     | ログイン                                                                                  |                                  |
|              | (₩4.8.9800) 1.9.000 (2000)<br>(₩7                                                     |                                  |
|              |                                                                                       | <u>Xee</u> -                     |
|              |                                                                                       |                                  |
| 🖬 🔎 🗆 🬔      | 2 🗧 🛤 🏟 🥔 🎯                                                                           | ∧ 📟 🜠 ⊄× 📮 A 13:48<br>2017/10/28 |

③ 入力された情報が正しければ、校務支援システムヘログインします。

| 274 | 0 mittory<br>19 mittory<br>11 のの<br>メイン | 1995年1月1日<br>11日中間<br>第日中学校<br>メニュー | n dag na | an inclusion of |         | - 0 X<br>1999 - 009 - 10 X<br>1999 - 100 - 100 X<br>1999 - 100 X<br>1999 - 100 X<br>1999 - 100 X<br>1999 - 100 X |
|-----|-----------------------------------------|-------------------------------------|----------|-----------------|---------|----------------------------------------------------------------------------------------------------|
|     |                                         |                                     | TRUG     |                 | 255     | - monton 3-2+274702862                                                                                           |
|     |                                         | 3                                   | 0314395  |                 |         | 1 8 2005020000000000000000000000000000000                                                                        |
|     |                                         | 4                                   | 2N##     |                 | 227.000 | 0000<br>- 1000000000000000000000000000000000000                                                                  |
|     |                                         |                                     |          |                 |         | 2029/2015 International Controllarses                                                                            |
|     |                                         |                                     |          |                 |         | Arra -                                                                                                    |

(イ)認証の流れ(EVE MA 連携後)

EVE MA との連携後は、本人認証後、EVE MA ID マネージャーが校務支援システムに対して所

## 属コード、教職員コード、パスワードを代理入力します。

① クライアント端末ヘログオンし、校務支援システムを起動します。

| 200<br>200日 |                                                                                                    |                             |
|-------------|----------------------------------------------------------------------------------------------------|-----------------------------|
|             | <ul> <li>ARELEXCRATEGY and community interesting over<br/>(R.P. generators and analysing interesting on a generative interesting on generative interesting<br/>(R.P. generators and analysing interesting on a generative interesting on generative interesting on generative interestind on generative interesting on generative interesting on gener</li></ul>     | = *                         |
| 商品管理システム    | ログイン                                                                                                    |                             |
|             | Million A, Malan M, Alan M, Al |                             |
|             |                                                                                                    | A un -                      |
|             |                                                                                                    |                             |
| # > 🗆 🤅     | 2 📮 🛱 🛹 🎯                                                                                                    | ^ 999 17/10/28 A 2017/10/28 |

② EVE MA の認証画面が表示されるので、指定された認証要素で本人認証を実施します。

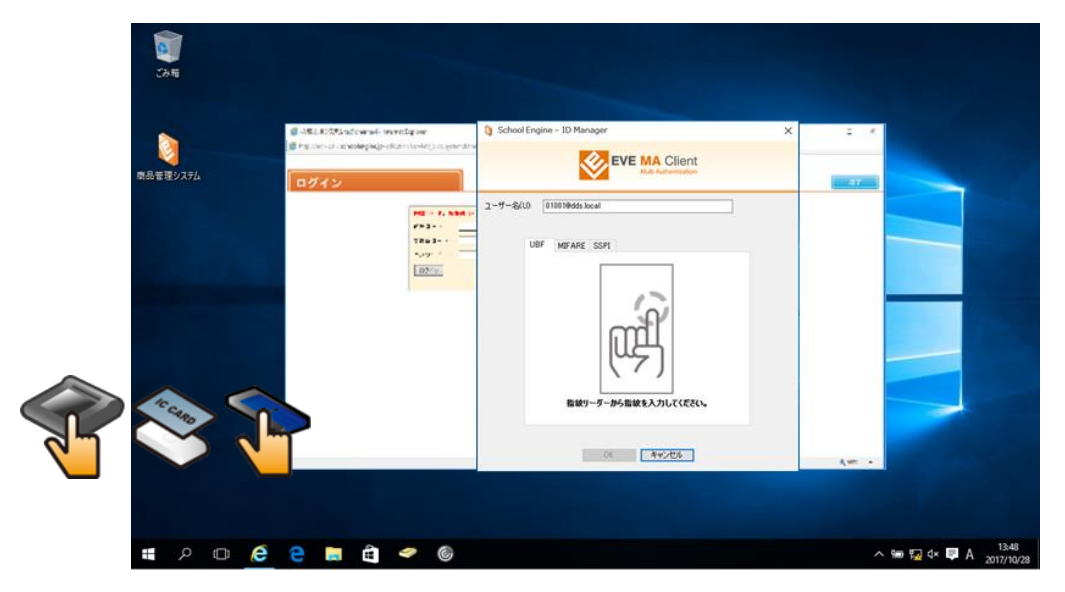

③ 本人認証成功後、EVE MA ID マネージャーが、所属コード、教職員コード、パスワードを

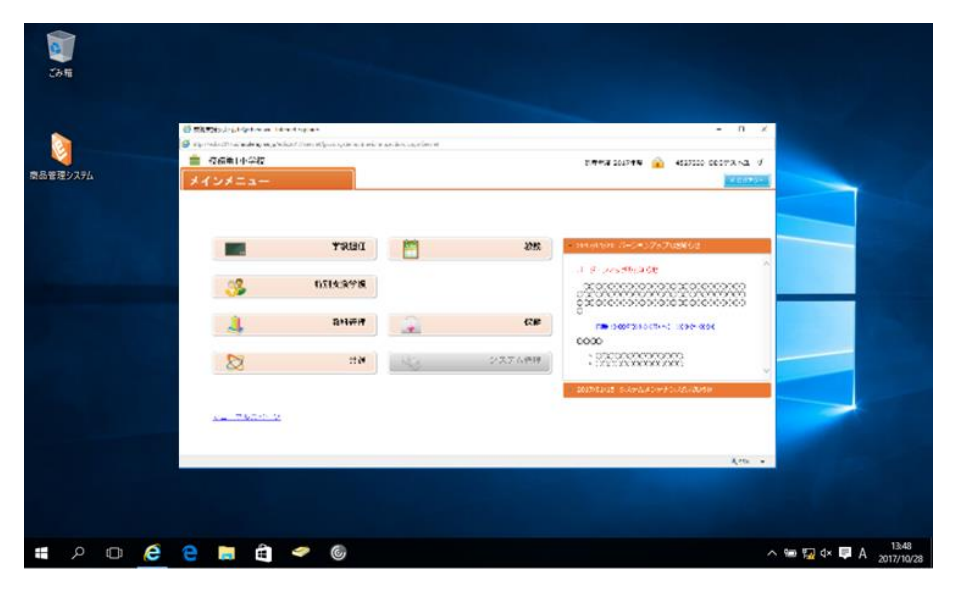

代理入力することで、校務支援システムヘログインします。

以上